# SUPERSCOPE II

# The World's Most Advanced Recording Tool

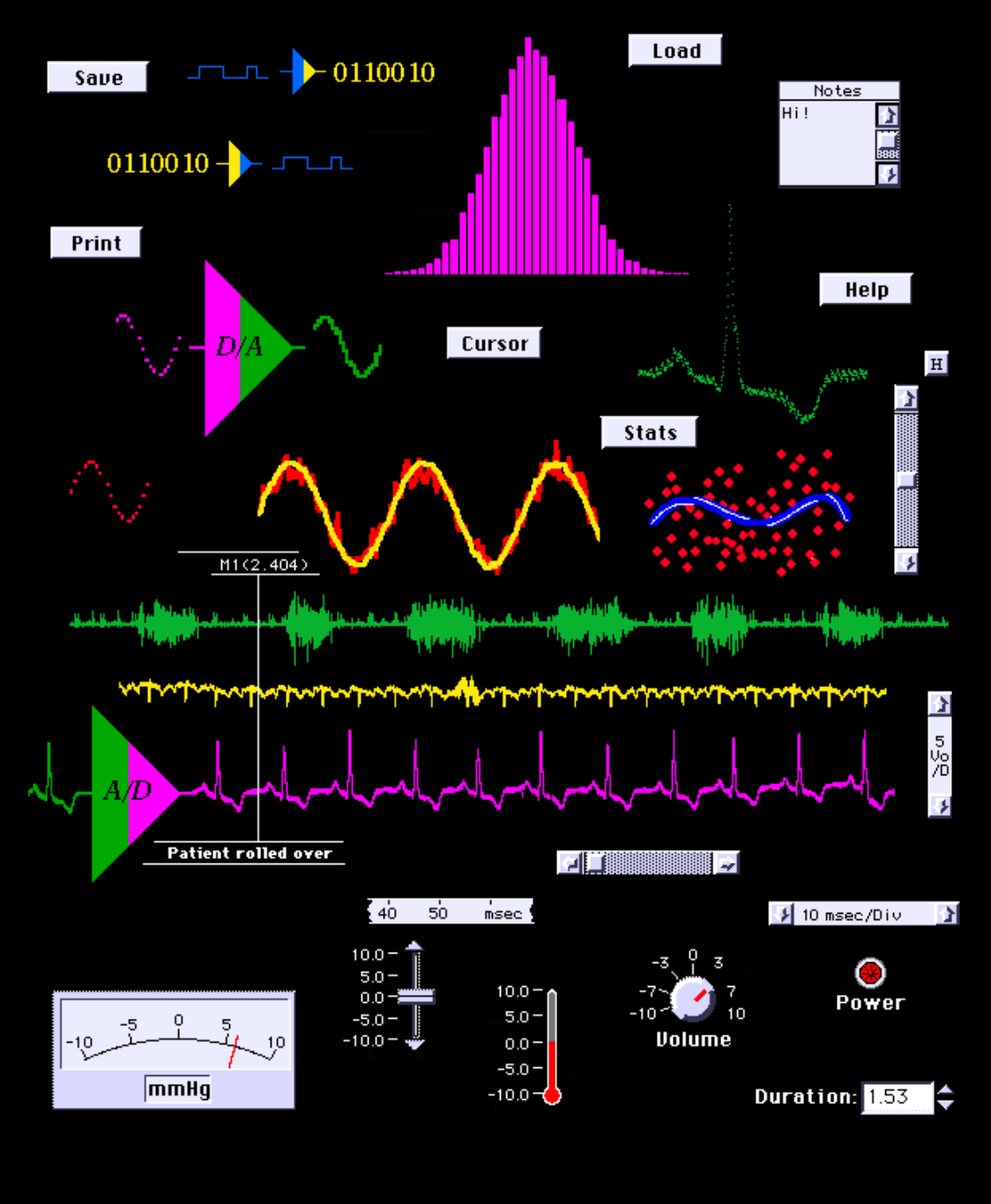

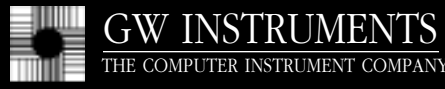

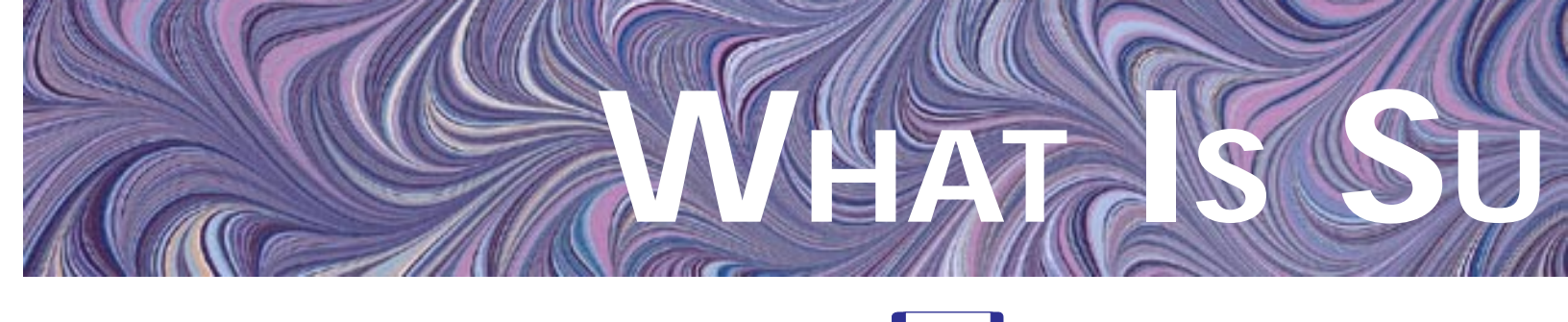

SuperScope II is Software

SuperScope II runs on a Macintosh

### SuperScope II is a waveform processor that can:

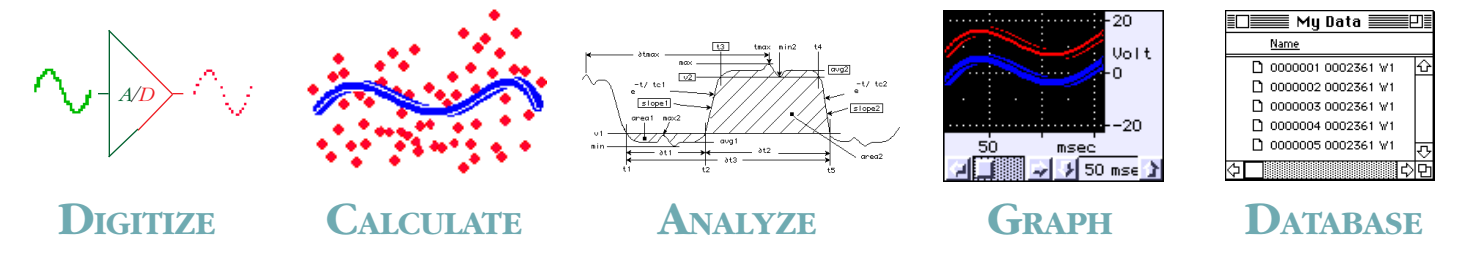

# SuperScope II includes standard ready-to-go instruments:

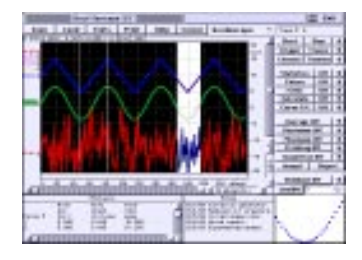

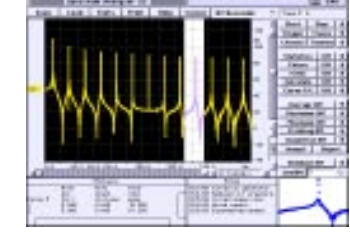

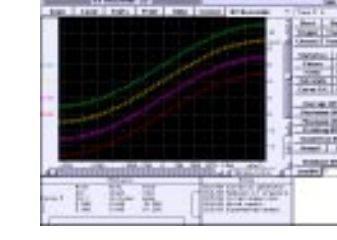

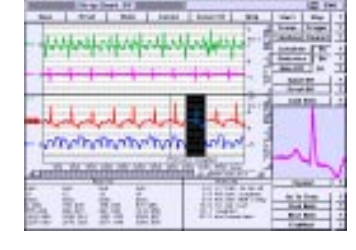

OSCILLOSCOPE

**Spectrum Analyzer** 

**XY Recorder** 

**STRIP CHART** 

SuperScope II can digitize long continuous waveforms, spool them to disk, plot and analyze every point, allow on-line annotation, and then support post-acquisition viewing -- it's the ultimate strip chart recorder!

Call An Applications Engineer 617/625-4096

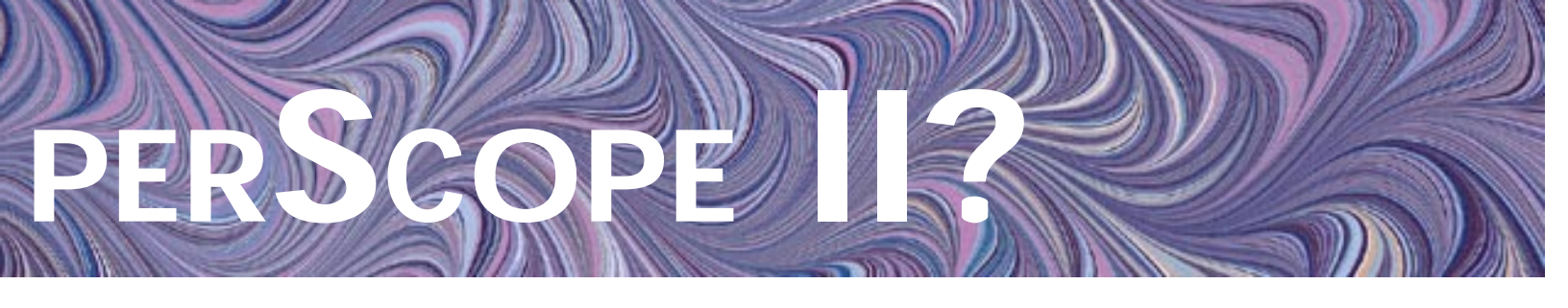

SuperScope II can monitor and control IEEE-488 and RS-232 devices; read analog inputs (A/D), control analog outputs (D/A), and do digital I/O via GWI's MacADIOS Data Acquisition Hardware.

|                            | -                                        | Α                        | NALOO            | G INPU                                                  | TS                 | Analo           | G OU             | TPUTS                               | DIGITA    | l I/O    |
|----------------------------|------------------------------------------|--------------------------|------------------|---------------------------------------------------------|--------------------|-----------------|------------------|-------------------------------------|-----------|----------|
| PRODUCT                    | FORM                                     | # of                     | <b>Resol-</b>    | Input                                                   | Max Sample         |                 | Resol-           |                                     | Digital   | Counter/ |
|                            |                                          | Channels                 | ution            | Ranges                                                  | Rate               | Outputs         | ution            | Ranges                              | I/O Lines | Timers   |
| MacADIOS II/16             | High Resolution<br>A/D & D/A Nubus Board | 8DI<br>(56DI)            | 16bit            | ±5V, ±.5V<br>±.05V, 0-5V,<br>05V, 005V                  | 55KHz<br>(833KHz)  | $\frac{2}{(8)}$ | 12bit<br>(16bit) | ±10V, ±.5V<br>±2.5V, 0-5V,<br>0-10V | 8 (56)    | 3        |
| MacADIOS II                | A/D & D/A Nubus Board                    | 16SE/8DI<br>(112SE/56DI) | 12bit<br>(16bit) | ±10V, ±1V<br>±.1V, 0-10V,<br>0-1V, 01V                  | 142KHz<br>(833KHz) | 2<br>(8)        | 12bit<br>(16bit) | ±10V<br>0-10V                       | 8 (56)    | 3        |
| MacADIOS II Jr             | Low Cost<br>A/D & D/A Nubus Board        | 16SE/8DI                 | 12bit            | $\pm 10V, \pm 1V$<br>$\pm .1V, \pm .05V,$<br>$\pm .02V$ | 40KHz              | 2               | 12bit            | ±10V                                | 8         | 3        |
| MacADIOS adio <sup>1</sup> | Low Cost<br>A/D & D/A SCSI Device        | 2SE                      | 12bit            | ±10V, ±5V<br>±2,5V, ±1.25V,<br>±.6, ±.3, ±.15V          | 28.8KHz            | 1               | 12bit            | ±5V                                 | 2         |          |
| MacADIOS 8ain1             | Low Cost<br>A/D SCSI Device              | 8DI                      | 12bit            | $\pm 10V, \pm 1V$<br>$\pm 1V, \pm .05V,$<br>$\pm .02V$  | 28.8KHz            |                 |                  |                                     |           |          |
| MacADIOS 8dio1             | Low Cost<br>Digital I/O SCSI Device      |                          |                  |                                                         |                    |                 |                  |                                     | 8         |          |

() Maximum Expandable Limit With Daughterboards. <sup>1</sup>Not compatible with 68040 or Faster Computers.

SuperScope II can easily export data to a spreadsheet, word processor, database, graphing or math application program.

SuperScope II is a Laboratory Instrumentation Design Environment that can be used to build Virtually any software instrument. Building SuperScope II instruments is as easy as setting up an Excel spreadsheet or a Filemaker database. <u>SuperScope II is a full-featured application program like Excel or Filemaker; and</u> <u>NOT a programming language like C, BASIC, FORTRAN or LabVIEW.</u>

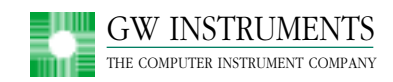

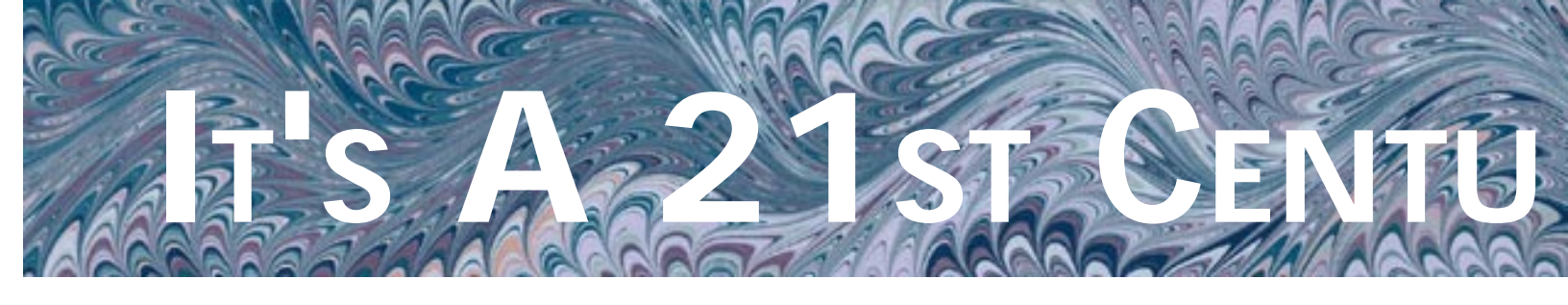

SuperScope II includes this ready-to-run Oscilloscope,

Save Waves & Load Waves & Journals to disk Journals from disk

Spectrum Analyzer and XY Recorder Instrument; which is fully compatible with all MacADIOS A/D Hardware.

Wave labels are used to identify and select waves. Only one wave can be selected at a time, and once selected, the end user can Cut, Copy and Paste waveform fragments; redraw portions of a wave; vertically adjust a wave; and log wave coordinates to a journal.

The double arrow indicates a wave has been vertically adjusted with respect to the vertical scale labels at the right of the display. The end user can click on this symbol to snap a wave back into registration.

Plot of analog input #1 voltage vs. time

Horizontal position scrollbar

Analysis results are fed to this journal, (texteditor window) one row per trace at Run-time. Once the experiment is complete (i.e. set of traces is acquired), the tabular data in the ' journal is stored in a text file, which can be read by a spreadsheet or database.

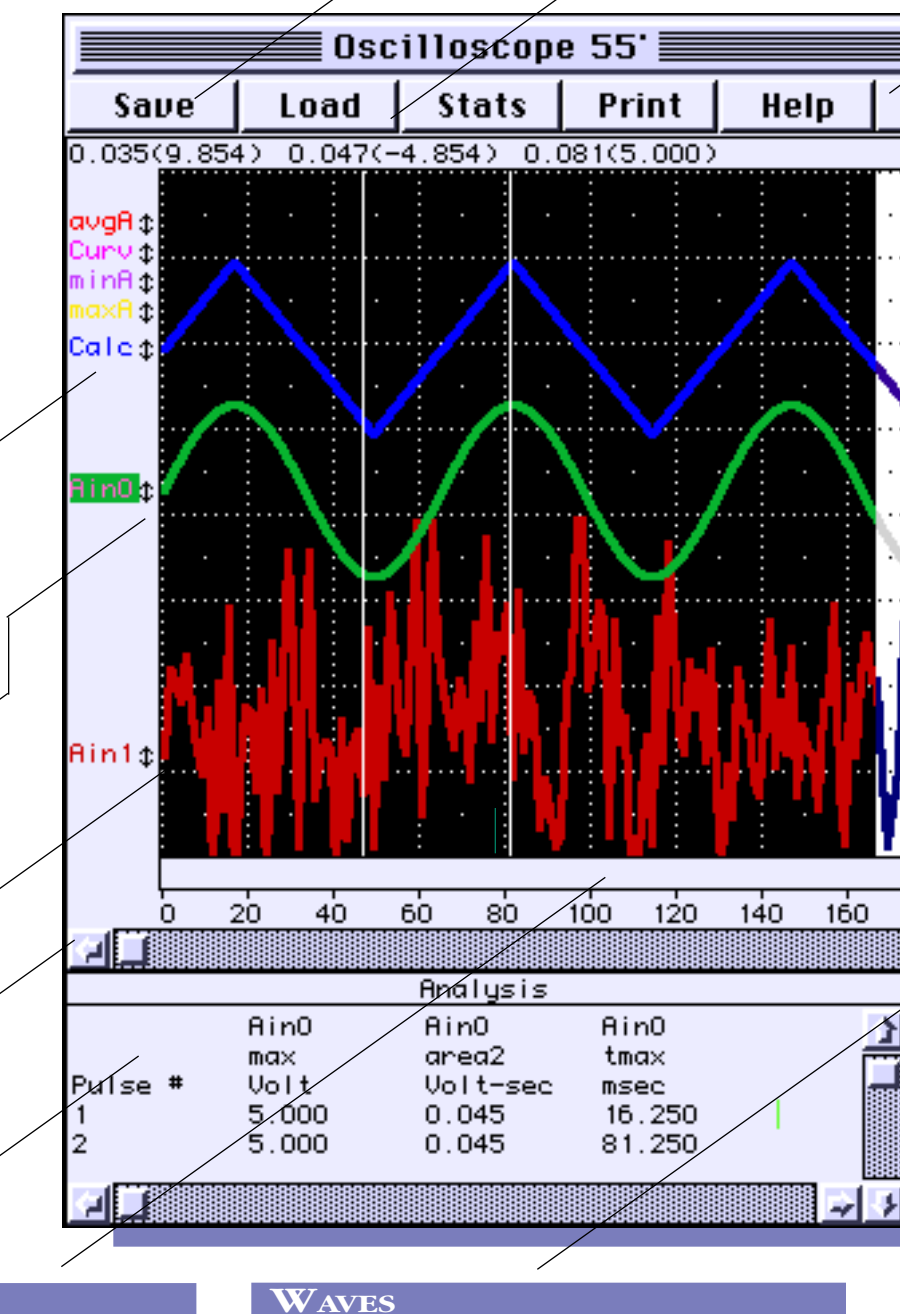

#### DISPLAYS

Displays are used to view and edit waveforms. They are extremely versatile with many customizable attributes such as horizontal and vertical controls, labels, markers and much more. Displays can be positioned on the front panel in any pattern and in any number, space permitting. Each display can contain up to 8 waves and supports mouse-driven Cut, Copy, Paste, and drawing of waveform segments. Waves represent real world continuous data as a list of numbers that show a waveform when plotted. Waves are digitized, synthesized for output, viewed, edited, analyzed, used to hold the results of analysis, loaded from disk, and imported/ exported to/from other application programs.

Select the instrument format: Oscilloscope, Spectrum Analyzer or XY Recorder

G₩I

H

H

H

Ĥ

Ħ

H

H

Н

H

н

H

Ĥ

H

H

Reject

Stop

Traces

**Timebas** 

Off

Off

Off

Off

Off

Trace #: 5

Start

Trigger

Channel

Statistics

Pulses

Filter

Calculate

Curve Fit

Average Off

Maximum Off

Minimum Off

Printing Off

Inspection Off

**Database Off** 

0

Accept

LoadDB

Begin acquisition

Set Trigger: Analog, External or None

#### Stop acquisition

Set points-per-second & points-per-trace Set up statistics calculations on each trace. Results are sent to the Analysis Journal.

- Enable/disable statistics calculations
- Specify low, high or band-pass filter
- Set up a calculated channel
- Set up curve fitting
- Enable/disable signal averaging
- Enable/disable maximum calculation
- Enable/disable minimum calculation
- Enable/disable on-line printing
- Enable/disabled inspection of each trace
- Enable analysis & storage of each trace
- Enable/disable the channel database
- Database record number of displayed trace

Increment/decrement to next/previous trace in waveform database

This shows an expanded view of a waveform fragment. To specify a fragment, the user sets the Mouse mode to Ĕdit, clicks once on the wave label, and then drags the mouse across the portion of interest.

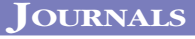

200

180

220 mEngU

🦻 20 mEngU/Div

Notes

12/3/93 Turned on generator. 12/4/93 Reduced air pressure.

12/5/93 Called supervisor.

12/6/93 Wrote report. 12/6/93 Expermented ended.

Journals are text-editor regions that are used to enter, view and edit text in a manner similar to that done with a word processor. Journals can be resized and positioned on the front panel in any pattern and in any quantity, space permitting.

Show Cursor

Oscilloscope

Cursor

0.12500 sec 0.12500 sec 0.12500 sec 0.12500 sec

Wave Horizontal Vertical

sec sec sec

8.6718

-1.154 -1.558 -1.772

20

10

n

- 10

15

5 Vo

λĎ

Volt 15

×

mouse Calc Ain1 Ain0

Cursor

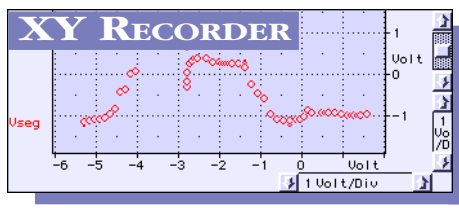

Turn the Oscilloscope into an XY Recorder with just one click!

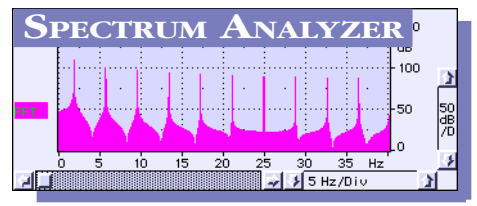

Turn the Oscilloscope into a Spectrum Analyzer with just one click!

# IT'S THE ULTIMATE STR

### This Strip Chart Recorder can simultaneously:

- Digitize
- Plot and scroll
- Spool to disk
- Calculate
- Analyze
- Allow on-line annotations

#### THE ULTIMATE RECORDER

The SuperScope II Strip Chart Recorder is the ultimate recording tool. It can digitize between 1 and 8 waveforms with a MacADIOS II/FIFO or MacADIOS II/16 FIFO digitizer board plugged into a Macintosh Nubus slot. In many cases, waves are analyzed as they are acquired with results being streamed to text windows in real-time. Digitized or computed waves can be spooled to disk, kept in memory, or discarded after being plotted.

#### **REAL-TIME ANALYSIS**

To analyze incoming pulses in real-time, the end user s i m p l y clicks on the parameters of interest in

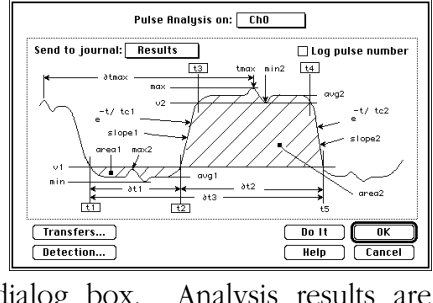

the above dialog box. Analysis results are streamed to other waves in memory, to disk, or to on-line text windows in real-time.

#### SPOOL TO DISK

In some cases, RAM memory is not large enough to contain the acquired waves

(each point consumes 2bytes). Subsequently, SuperScope II must spool them to disk in realtime. After the acquisition, disk-based streams are easily viewed with the horizontal scroll bar, or analyzed with a task.

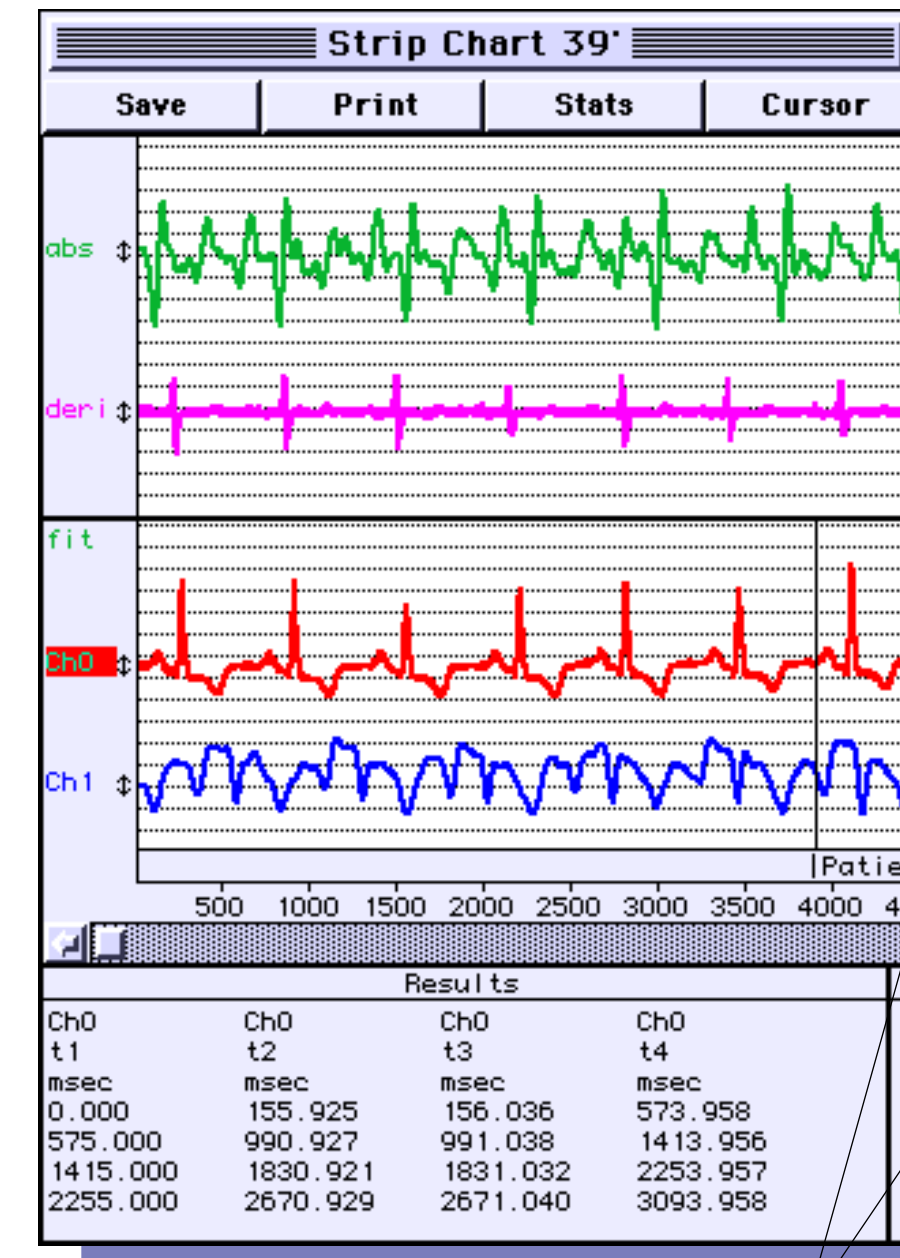

#### **REAL-TIME ANNOTATION**

Observations can be documented at run-time by typing oneline time-stamped notes. Each note is shown under the digitized waves, at the position of its typing, after the acquisition.

# IP CHART RECORDER.

Opens Help text window

Abs Alarm Append ArcCos

Linear, polynomial, sine or exponential least squares curve fit on the selected wave

|           | /      |          |           |      | <b>G</b> Y | ¥1 ( |
|-----------|--------|----------|-----------|------|------------|------|
| Curve Fit | Hel p  |          | Start     | 5    | itop       | ?    |
| •         |        | 3        | Traces    | Tr   | igger      | ?    |
|           | Volt   |          | Timebase  | Ch   | annel      | ?    |
|           |        |          | Calculat  | e    | On         | ?    |
| •         | ······ | ~        | Statistic | :5   | On         | ?    |
|           |        | 1        | Rate Off  | F    | 30         | ?    |
|           |        | V0<br>/D | Spool     | l Of | f          | ?    |
|           | -2     | \$       | Print     | t Of | f          | ?    |
|           | 10     | ł        | Load      | Dat  | a (        | Ŗ    |
|           |        |          |           |      |            |      |
|           |        |          |           |      |            |      |

REAL-TIME CALCULATIONS SuperScope II can process long streams (e.g. 10<sup>9</sup> points) of both digitized and calculated waves. Calculated waves are functions of digitized and other calculated waves. For example, one could digitize and plot 1 analog input wave, and also plot its derivative. There are over 80 math functions to choose from. as shown to the right. One can create as many calculated waves as desired, memory permitting; create as many displays as desired, front panel space permitting; and view between 1 and 8 waves in each display -- the possibilities of real-time waveform calculations and viewing are virtually infinite!

Enable/disable spooling to disk Enable/disable run-time printing of incoming waves

Select a previously recorded disk-based stream for viewing with the horizontal scroll bar

, Expanded view of selected region

. Update the above display

. Scroll display to specified time

. Search for text in run-time note

. Scroll to next run-time note

Scroll to next run-time note that contains specified text

AvgToDate Blackman Compress Convolve CopyTiming Cos CrossCorrelation CrossPower DeConvolve Delete **DeMultinles** 'Deriv DerivFivePt Ехр . Expand FFT Hamm Hann Histogram Imaginary IndexSort Insert Int Integ IntegAU IntegPT IntegTL IntegTV InvFFT Last Limit l n Log10 Mag MakeComplex . MakeIndex Maximum MaxToDate Minimum MinToDate Modulo MUFFT **Nn**Nff Peak Phase PID PulseEndTimes PulseMaxTimes PulseStartTimes Real Reciprocal Reverse SetBit Shift SignalAvg Silent Sin Smooth Sort Spectrum Sqrt Tan TC Linearize TimeHisto TimeValues UnVoiced Voiced **XYto**Y

#### **Real-TIME HARDWARE**

Digitizing is done with a MacADIOS II or II/16 Nubus Board equipped with a module that independently digitizes into it's own 128KByte buffer. While this module acquires, the computer is free to analyze, calculate, plot, spool to disk, accept notes, and operate the menubar.

| DIGITIZER                                                | f<br># of<br>Channels | ANALOC<br>Resol-<br>ution | F INPU<br>Input<br>Ranges              | TS<br>Max<br>Throughput<br>Rate |
|----------------------------------------------------------|-----------------------|---------------------------|----------------------------------------|---------------------------------|
| MacADIOS II/16 FIFO <sup>2</sup><br>Part#GWI-625/16-FIFO | 8DI                   | 16bit                     | ±5V, ±.5V<br>±.05V, 0-5V,<br>05V, 005V | 50Ks/Sec1                       |
| MacADIOS II FIFO <sup>2</sup><br>Part#GWI-625-FIFO       | 8DI/8SE               | 12bit                     | ±10V, ±1V<br>±.1V, 0-10V,<br>0-1V, 01V | 100Ks/Sec <sup>1</sup>          |
| <sup>1</sup> This is the maximum possible age            | regate throughput     | rate. Actual re           | sults will depe                        | nd on computer                  |

suce maximum possible aggregate broadpoint rate. Actual results with depend on co speed, video bits-per-pixel, # of channels, required analysis, and required displays. <sup>2</sup>Requires a Macintosh computer with two empty 12" Nubus slots. OUC

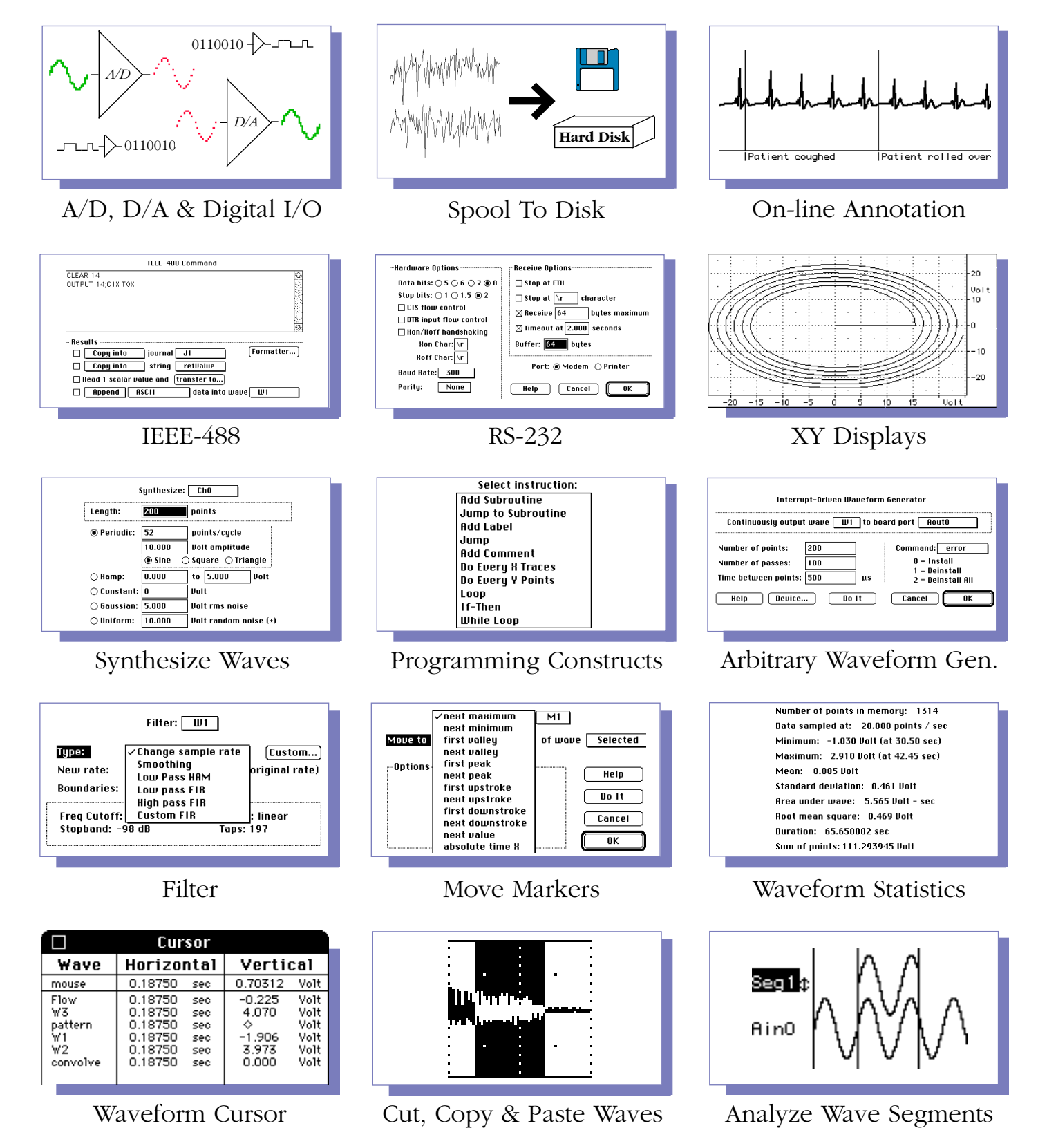

WITH SUPERSCOPE

#### **EXAMPLE PHYSIOLOGY INSTRUMENTS**

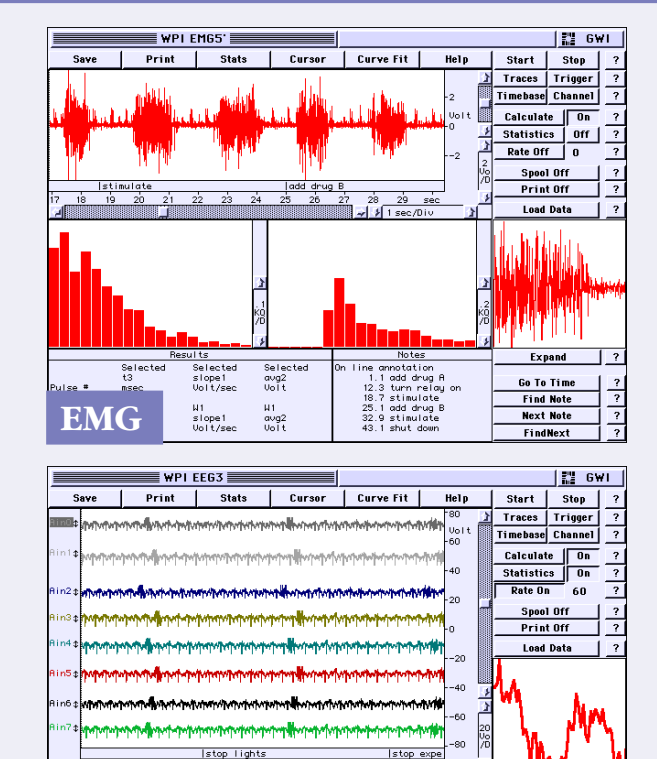

AinO std dev Volt 1.432 2 sec/Div
 Notes
 Notes
 So start recording
 start lights
 stap lights
 s stop recording

Expan

Go To Time

**Find Note** 

Next Note

FindNext

? ?

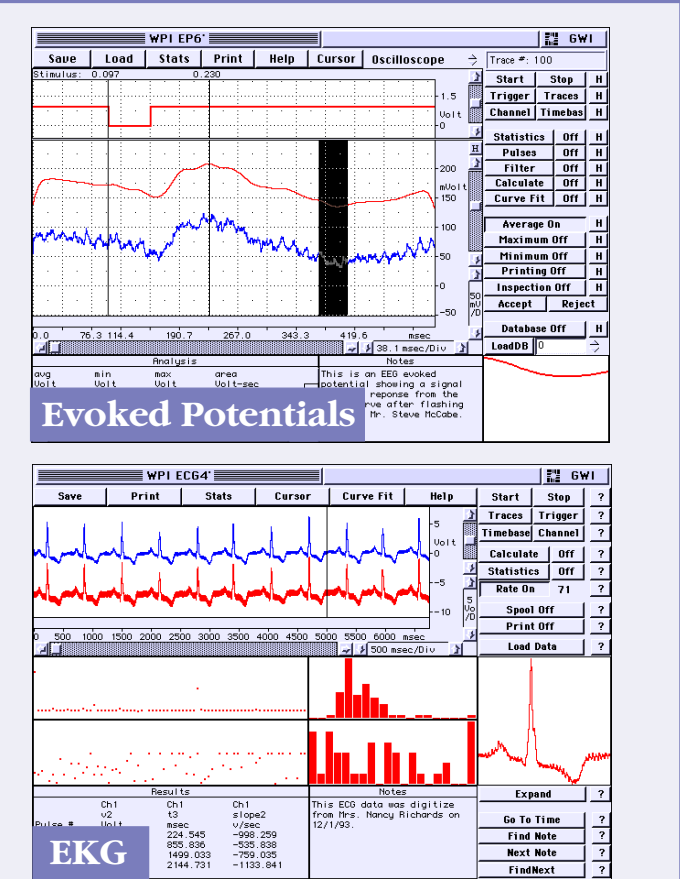

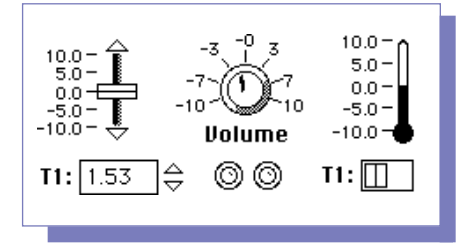

max Volt 5,435

Ai mi

EEG

#### Virtual Instrumentation

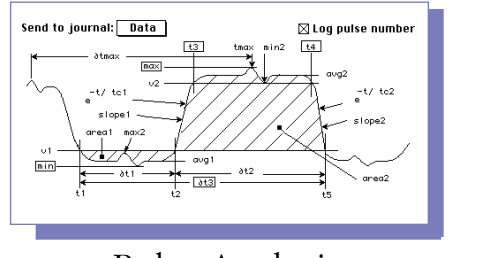

Pulse Analysis

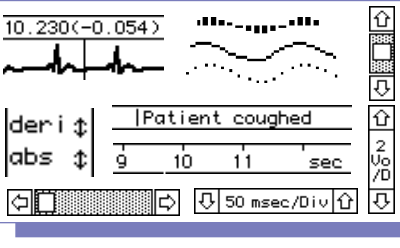

#### Customize Displays

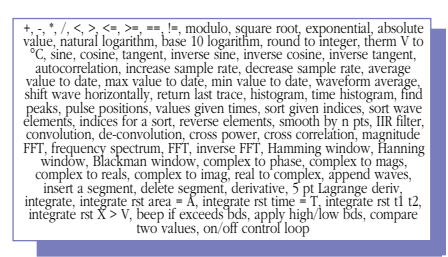

Waveform Math

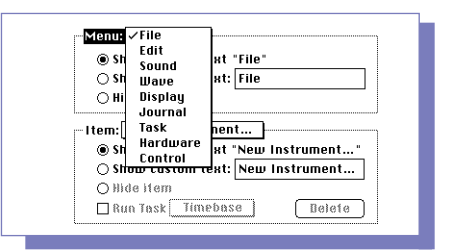

#### Customize Menubars

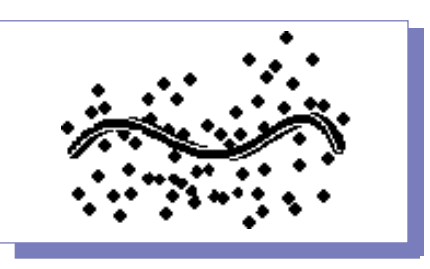

Curve Fitting

# IT HAS CAPABILITIES

# WAVEFORM DATABASE

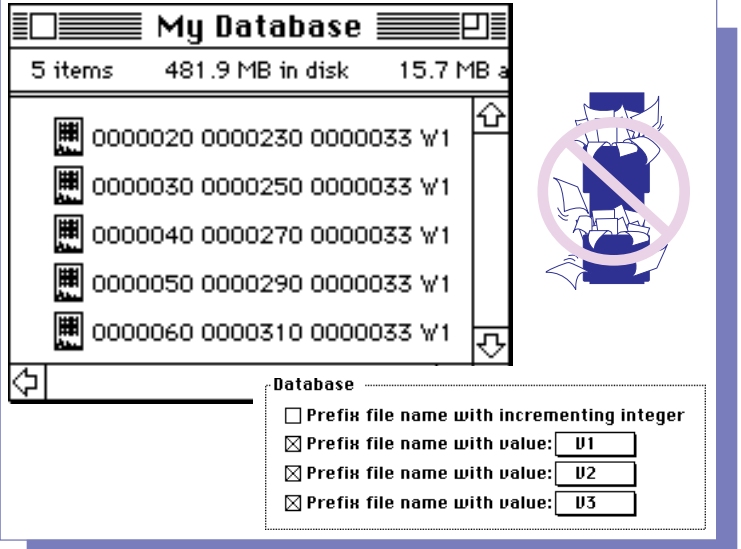

SuperScope II supports 1, 2 or 3 dimensional databases of wave and/or journal files, as illustrated above. The Disk I/O instruction appends 1, 2 or 3 indices to each filename, providing the ability to save and recover a large array of files on disk. Each database is kept in one folder, providing the ability to create and maintain independent databases.

# VIEW & EDIT WAVES

|         |        | Edit Value | s: Ш1  | Ì      |          |
|---------|--------|------------|--------|--------|----------|
| sec     |        |            | ·      |        |          |
| 0.000   | 0.000  | 0.603      | 1,197  | 1.773  | 2.324 쇼  |
| 5.00e-3 | 2.840  | 3.316      | 3,743  | 4.115  | 4.427    |
| 0.010   | 4.675  | 4.855      | 4.964  | 5.000  | 4.964    |
| 0.015   | 4.855  | 4.675      | 4.427  | 4.115  | 3.743    |
| 0.020   | 3,316  | 2.840      | 2,324  | 1.773  | 1,197    |
| 0.025   | 0.603  | -4.37e-7   | -0,603 | -1.197 | -1.773   |
| 0.030   | -2.324 | -2.840     | -3,316 | -3.743 | -4.115   |
| 0.035   | -4.427 | -4.675     | -4.855 | -4.964 | -5.000   |
| 0.040   | -4.964 | -4.855     | -4.675 | -4.427 | -4.115   |
| 0.045   | -3.743 | -3.316     | -2.840 | -2.324 | -1.773 🗸 |
| Options |        |            |        |        |          |
| Index   | Format | Units      | Typing |        | ОК       |
| 🖲 Time  | 🖲 Dec  | 🖲 Volt     | 🖲 Ove  | rwrite |          |
| 🔿 Point | O ≌ex  | O lateraa  |        | ert    | Help     |
|         |        |            |        |        |          |

The **Value Editor**, illustrated above, is a spreadsheet-like environment that shows individual wave points in a 5 point-perrow matrix. Cells can be selected, cut, copied and pasted with the mouse. Wave segments are easily copied to the clipboard as a column of numbers.

# **EXPORT TO DATABASE**

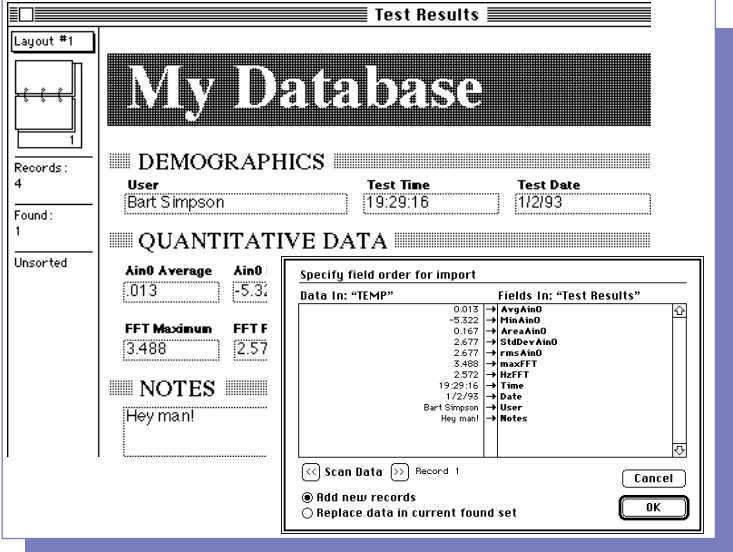

Textual data is easily transferred from SuperScope II to a database, spreadsheet, graphics, math, or word processing application program. Waves are often transferred as a column of numbers in text form. In the above illustration, 11 items are being imported into one FileMaker record.

#### **INTERACTIVE DISPLAYS** Draw stimulus and test waveforms Graphically Select, Cut, Copy, and Paste waveform fragments Vertically adjust Sea overlapping waves AinO X:Hz Y:dB Use "Segments" (defined by 2278.63 18.060 one base wave and 2 mark-2339.68 18.060 ers) to isolate waveform Log mouse coordinates fragments for analysis to a Journal

SuperScope II Displays are extremely versatile with many customizable attributes such as horizontal and vertical scroll and position controls, labels, waves, markers and much more. Additionally, the mouse can be used to select waveform fragments for editing, vertically adjust overlapping waves, draw stimulus waves, log mouse coordinates to a journal, and horizontally shift vertical markers.

# BEYOND COMPARE...

#### HYPERCARD XCMD HuperCard XCMD/XFCN

| QTMovie "OpenMovie", Direct, fileName, L_Snap                                                                                                    | D_D, FastIdle,loop Think C Source Code.c                                                                                                    |
|----------------------------------------------------------------------------------------------------|----------------------------------------------------------------------------------------------------|
| Available Objects  Displays: Time_D 6, 386, 635, Journals: Date 6/10/92 Markers: A1 0.12006 Strings: message 1.08 Uariables: error 1.00000  Uariables: Calc 0217940 f String 'retValue': | <pre>Innik C Source LUUE.d  In uoid main (CCmdPtr paramPtr) Into t doutePtr, instDate Ptrp) Into t doutePtr, instDate Ptrp) Into t doutePtr, instDate Ptrp) Into t doutePtrp) Into t doutePtrp) Into t doutePtrp) Into t doutePtrp) Into t doutePtrp, instDate Ptrp) Into t doutePtrp, instDate Ptrp) Into t doutePtrp, instDate Ptrp, instDate InstDatePtrp, instDate Ptrp, instDate InstDatePtrp, instDate Ptrp, instDate InstDatePtrp, instDate Ptrp, instDate InstDatePtrp, instDate Ptrp, instDate InstDatePtrp, instDate Ptrp, instDate InstDatePtrp, instDatePtrp, instDate</pre> |

HyperCard 1.x XFCN functions are easily called from SuperScope II, providing access to multimedia devices such as tape recorders and frame grabbers; yet more exciting are the thousands of public domain XCMD/ XFCN routines. Additionally, one can expand SuperScope II with end user written C, BASIC, FORTRAN or PASCAL XFCN routines. The above C source code implements a waveform complex conjugate.

# **C OBJECT CODE VERSION**

| analysi                                                                      | s utilities.c 📃 📃                              | 2                         |          |
|------------------------------------------------------------------------------|------------------------------------------------|---------------------------|----------|
| //* •••••••••••••••••••••••••••••••••••                                      | Companion: an                                  | 合<br>alysis utilities.h   |          |
| This file contains useful routines the                                       | at work with arrays of n                       |                           |          |
| В 0 І                                                                        | J.T. I.N.E.S                                   | SS2.π                     |          |
|                                                                              |                                                | 🕷 Name                    | obj size |
| The following routines either reside<br>in the corresponding b file (in prot | in this file (in source<br>stupe-only form)    | * !Development Status.c   | 0 습      |
| in the corresponding in the cirr prote                                       | stype only formy.                              | Hidden features.c         | 0 Ē      |
| SIGNAL PROCESSING                                                            |                                                | * ISoundScone Notes c     | n 📖      |
| • fft()                                                                      | Calculate FFT on shor                          |                           | , ,      |
| <ul> <li>fftOnFloats()</li> </ul>                                            | Calculate FFT on 32bi                          | Defension Code a          | 17500    |
| <ul> <li>fftOnDoubles()</li> <li>DeniuNew()</li> </ul>                       | Calculate FFT on 96bi<br>Booly derivative (6dB | « Detensive Lode.c        | 19946    |
| <ul> <li>DoSmoothing()</li> </ul>                                            | Smooth with rectangul                          | MathDispatchInit.c        | 160      |
| <ul> <li>ExpandViaInterpolation()</li> </ul>                                 | Expand array via inte                          | * MiniTemplate.c          | 16       |
| <ul> <li>BunScanner()</li> </ul>                                             | Convolve two arrays                            | New Math fp.c             | 0        |
|                                                                              | 2                                              | * Segment Manager.c       | 2118     |
| HRRHY STHITSTICS                                                             |                                                | SoftPanelsInit.c          | 44       |
| min_w_n_Open()                                                               | Find minimum in a flo                          | * SS2 Headers c           | n 🗌      |
| max_w_n_Open()                                                               | Find maximum in a flo                          | CC2 Mag Singludge o       | ŏ        |
| <ul> <li>max_b_n_Open()</li> </ul>                                           | Find maximum in a she                          | SS2 Mac - Micludes.c      |          |
| <ul> <li>sum_w_Open()</li> </ul>                                             | Find sum of float arr                          | SS2 preHeaders.c          | U        |
| <ul> <li>sum_b_Open()</li> <li>Sum int 15Univer()</li> </ul>                 | Find float sum of she<br>Find long sum of she  | SS2Help.c                 | 2954     |
| <ul> <li>sumsq_b_Open()</li> </ul>                                           | Find sum of squares c                          | SystemControl.c           | 3984     |
| <ul> <li>sumsq_w_Open()</li> <li>Eindlalus9bauePalawThreath()</li> </ul>     | Find sum of squares o                          | ♦ !Doc For C Developers.  | 0        |
| <ul> <li>Prindvardehböveberöwrninesit()</li> </ul>                           | becerniffie where wove                         | ♦ 9513 MicroTic Ctr.c     | 4426     |
| ABBAY MATH                                                                   |                                                | ♦ analusis utilities.c    | 3058     |
| • plus_ww_Open()                                                             | Add two float arrays                           | * C developer interface o | 78       |
| minus_ww_Open()                                                              | Subtract two float ar                          | a complex example c       | 4242     |
| <ul> <li>times_ww_Open()</li> <li>diu www.Open()</li> </ul>                  | Nultiply two float an<br>Divide two float area | · complex example.c       | 7074     |
|                                                                              |                                                | misc examples.c           | 7074     |
|                                                                              |                                                | ∦  sımple example.c       | 544      |

SuperScope II is available in open form where the end user can add their own C source code to the SuperScope II ThinkC object code. This is a C programmer's dream since SuperScope II handles the user interface while the end user is free to call any of the ANSI library, 1800 toolbox, GWI analysis, or TurboDrivers routines. Most importantly, the ThinkC debugger enables the end user to step through his/her code one line at a time and view variables -- which is crucial!

### **CUSTOMIZEABLE CONTROLS**

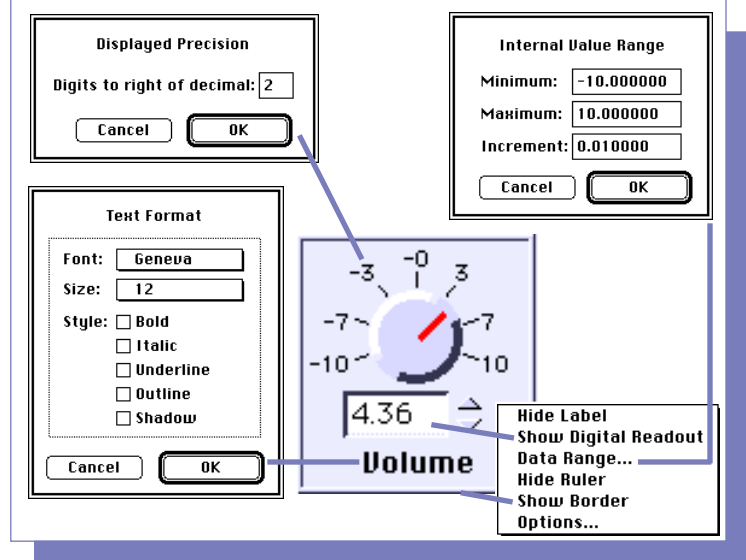

SuperScope II **Controls** and **Indicators** are extremely versatile with many customizable attributes such as LABEL show/hide, edit, font, size, and style; DIGITAL READOUT show/hide, font, size, style, range, and precision; BORDER show/hide and placement. Additionally, controls can be set up to trigger a Task.

### **JFF CONT** PID FeedBack Loop G₩I etpoint Uolt lin0 Output 200 400 600 800 1000 1200 1400 1600 1800 2000 2200 🌳 🦻 200 msec/Div

SuperScope II supports a variety of feedback control loops including PID, Alarm, and OnOff. Additionally, one can use waveform math to develop complex driving functions that are based on inputs and outputs (analog & digital). Feedback control loops are implemented with an interrupt driven point-bypoint I/O mode; where inputs, outputs and calculations are done on a point-wise basis.

# IT'LL HELP YOU UNDER

### **Spectrum Analysis**

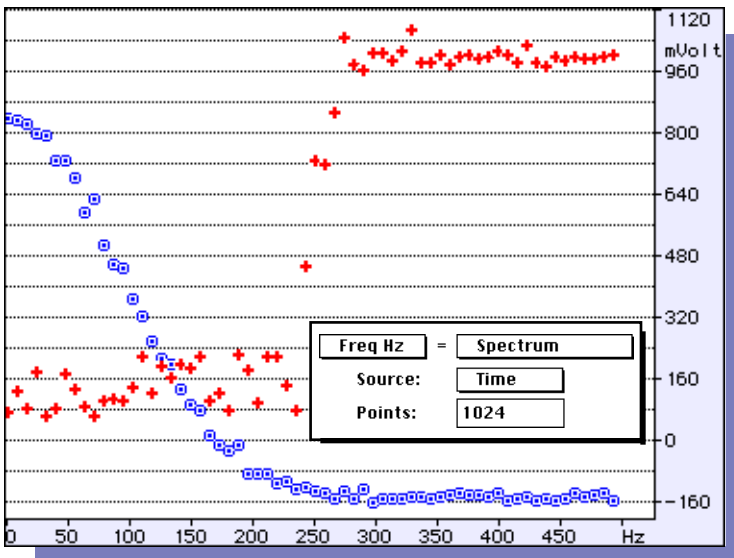

Frequency spectra are easily calculated and presented in a variety of formats including voltage magnitudes, dB magnitudes, phase, real and imaginary. Window options include Hamming, Hanning, Blackman, and Rectangular.

# **Pulse Analysis**

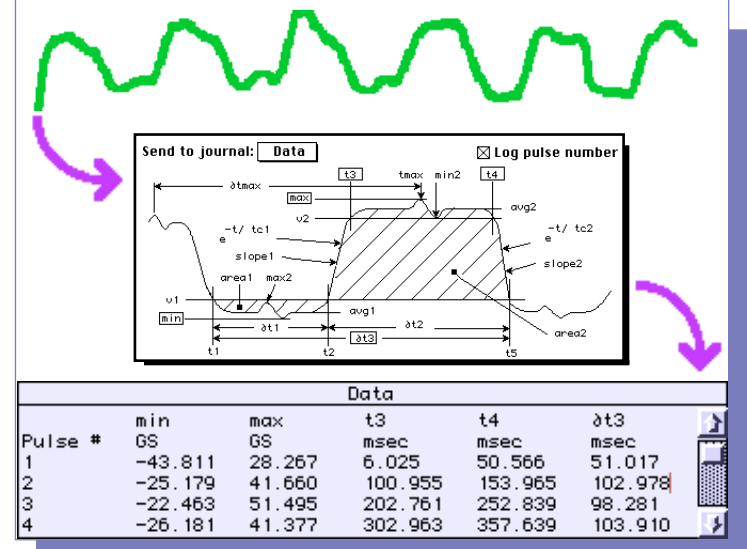

Analyzing pulses is as easy as specifying a threshold and then clicking on the parameters of interest (e.g. min, max, period, etc.) in the pulse analysis instruction dialog, shown above. Waveforms are then scanned and the attributes of each detected pulse is transferred to journals (illustrated above), waves, controls, strings or markers.

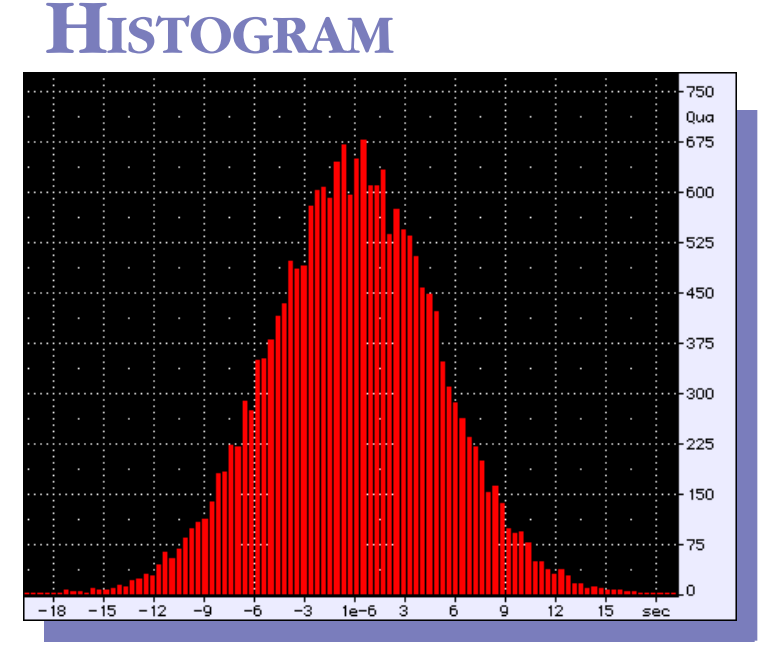

SuperScope II easily calculates both value and pulse time histograms. Results are plotted as either bars, dots, lines or symbols. The above illustration shows a histogram of gaussian noise.

## **PATTERN RECOGNITION**

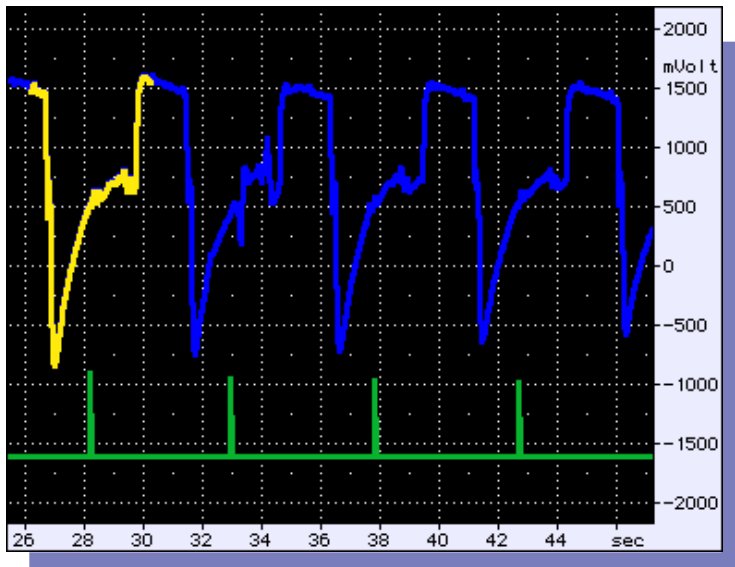

Convolution analysis shows where a pattern wave occurs within a source wave. The local maxima in the convolution output wave indicates precisely where the pattern occurs. In the above illustration, the pattern wave is yellow, the source wave is blue, and the convolution output (cleaned up with the PEAK function) is green.

# STAND YOUR WORLD...

### WAVEFORM MATH

| <ul> <li>+, -, *, /</li> <li>waveform average</li> <li>Hamministrate</li> <li>waveform average</li> <li>Hamministrate</li> <li>waveform average</li> <li>Hamministrate</li> <li>waveform average</li> <li>Hamministrate</li> <li>waveform average</li> <li>Hamministrate</li> <li>histogram</li> <li>compiliation</li> <li>absolute value</li> <li>absolute value</li> <li>base 10 logarithm</li> <li>pulse positions</li> <li>compiliation</li> <li>values given times</li> <li>real to compiliation</li> <li>values given times</li> <li>real to compiliation</li> <li>values given times</li> <li>sort given indices</li> <li>sort given indices</li> <li>sort give</li></ul> | ming window<br>ning window<br>scan window<br>olex to phase<br>olex to mags<br>olex to reals<br>olex to imag.<br>to complex<br>at a segment<br>ative<br>Lagrange deriv.<br>rate<br>rate, rst area = A<br>rate, rst time = T<br>rate, rst t1, 12,<br>rrate, rst t1, 12,<br>rate, rst t1, 12,<br>rate, rst t |
|----------------------------------------------------------------------------------------------------|----------------------------------------------------------------------------------------------------|
|----------------------------------------------------------------------------------------------------|----------------------------------------------------------------------------------------------------|

### FILTERING

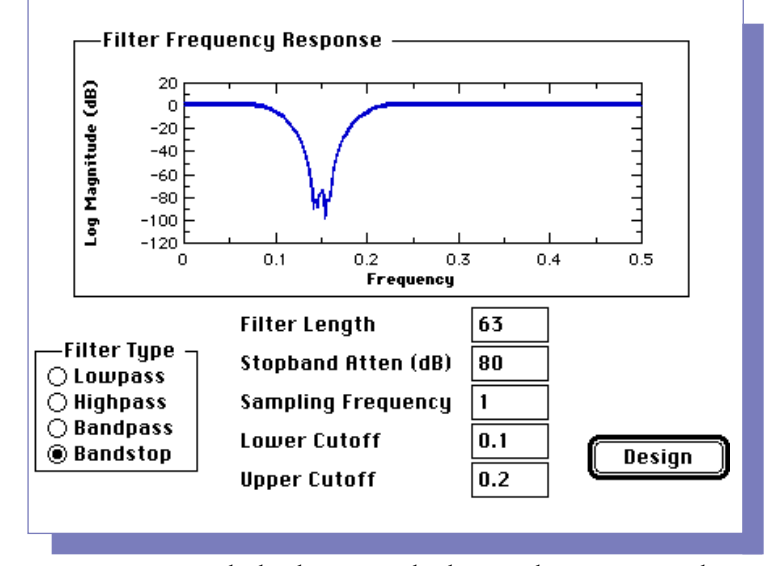

SuperScope II supports over 80 waveform functions and operators that are used to perform calculations on input channels, create stimulus waves, set up feedback/control loops, and teach waveform math. In many cases, waveform functions can operate on continuous streams (e.g. 10<sup>9</sup> points) of incoming data, in real-time, making SuperScope II an extremely powerful recording tool.

# **CURVE FITTING**

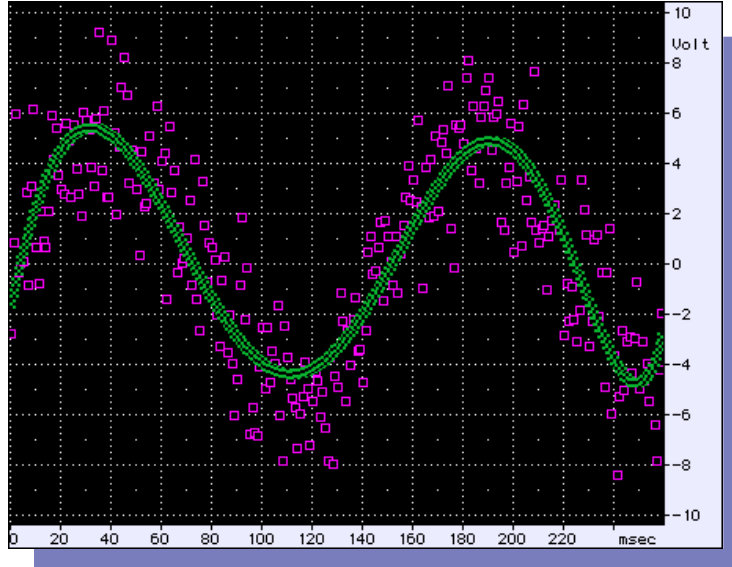

SuperScope II uses linear regression to fit raw data to a sine, exponential, line, or nth {1...20} order polynomial. The output of the curve fitter is the actual fit wave and/or the coefficients. The above illustration shows raw data in purple and its best fit 5th order polynomial in green.

SuperScope II includes low pass, high pass, hamming window, and rectangular window FIR filters. In many cases, the resident filters will not suit your needs, in which case you need the very simple and easy to use WLFDAP Filter Design Application program, illustrated above. This generates SuperScope II compatible filters and is available for \$99 from Zola Technologies (Tele 404/843-2972, Fax 404/843-0116), a GWI Partner.

### SIGNAL AVERAGING

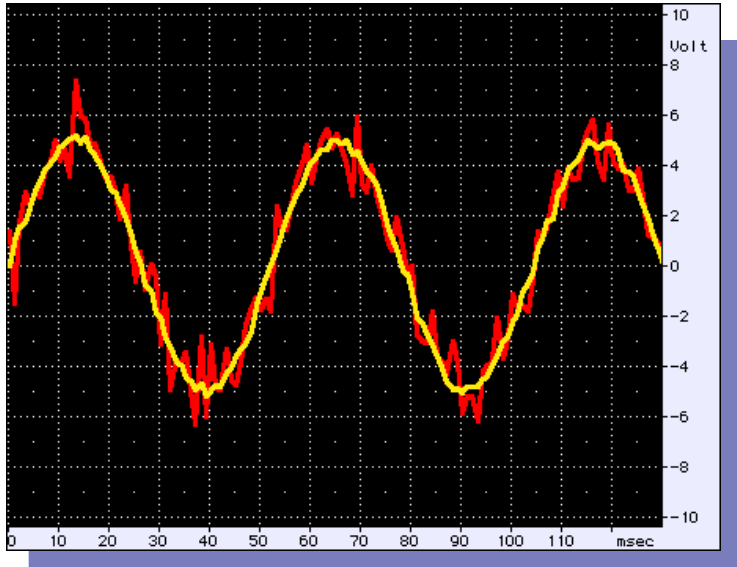

SuperScope II uses the signal averaging technique to calculate a characteristic periodic response wave buried in noise. All that is needed is a trigger that indicates when each period begins. Noise is reduced by the square root of the number of cycles that are averaged.

# It's VIRTUALLY ANYTHING

# **SUPERSCOPE II OBJECTS**

The SuperScope II user creates and customizes objects with pull-down menus and dialog boxes — no previous programming experience is necessary. There are several types of objects, each with their own dialogs for viewing and editing attributes. Users can create as many of each type as needed to build the application of their dreams. The objects are described below.

processor. With commands in the

menubar, the user can Clear, Save,

View, Save to Clipboard, Print, Delete

and Create Journals. The contents of

and then loaded by a word processor,

Journals can easily be saved to disk

graphics, or spreadsheet program.

pattern and in any number, space

permitting. Many task instructions

transfer text to and from journals.

markers as he/she desires and can

place any marker in any display. In

displays, they appear as vertical lines

that can be moved with the mouse.

Strings are used to hold a series of

characters of any length, memory

and their text is easily viewed and

edited. Many task instructions

transfer text to and from strings.

permitting (e.g. "hi", "1.2"). They are

easily created, renamed, and deleted;

Journal windows can be resized and

positioned on the front panel in any

#### Waves

Waves are used to represent real world continuous data as a list of values, which,

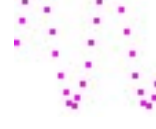

when plotted, produce a waveform. Waves can be digitized, synthesized, analyzed, edited, viewed, used to hold the results of analysis, loaded from disk, saved to disk, sent to the clipboard as a column of numbers in text format, and sent to the clipboard as a graphical image. Typical instruments have 3 to 10 (or more) waves and wherever you see a squiggle in SuperScope II, you are looking at a Wave object. Waves are stored in memory as a list of 16-bit integer  $(\pm 32,768)$  or 32-bit floating point values and their maximum lengths are limited by memory (each point consumes two or four bytes depending on the storage format).

#### **Menubars**

Menubars are easily created, edited, and deleted. Each menubar consists of a set of

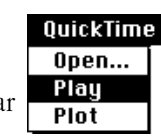

menus and a set of items for each menu. Each menu and item can be renamed, hidden, or set up to run a Task when chosen. In some cases, it is desirable to have a very simple menubar to limit a user's options.

#### Variables

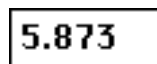

Variables are used to hold one 32-bit floating point value (e.g. 16, 2.3, 1.34e6). They are easily created, renamed, and deleted; and their values are easily viewed and edited. Many task instructions transfer values to and from variables.

#### **Journals**

Markers

Markers are used to

or display. The user

can create as many

Datapipes

folder on disk.

Strings

mark a time in a wave

Journals are text regions that are used to enter, view and edit text in a manner

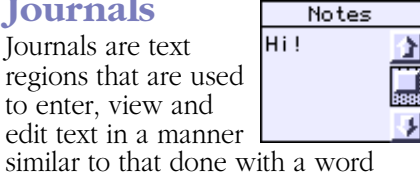

M1(2.404)

#### **Displays**

Displays reside on the front panel and are used to view waveforms and show calculation results.

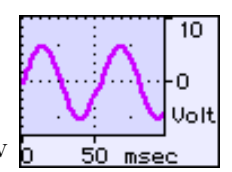

They are extremely versatile with many customizable attributes such as horizontal/vertical scroll/position controls, labels, waves, markers and much more. Displays can be positioned on the front panel in any pattern and in any number, space permitting. Each display can contain up to 8 waves and supports mousedriven cut/copy/paste of waveform segments, drawing of waves, and logging of wave values to a journal.

#### **Controls & Indicators**

Front panel Controls and Indicators allow the adjustment of. Boolean true/false values, scalars, lists, and text. These objects appear in a variety of styles, sizes, fonts, and colors; and their states are easily read and updated with tasks.

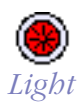

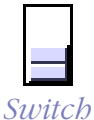

10.0

5.0-

A datapipe is a reference to a folder on disk (i.e. a pathname). Think of it 10.0 as a pipe, through which you push 5.0data between SuperScope II and a 0.0 -5.0 -10.0 abcdefq

Slider

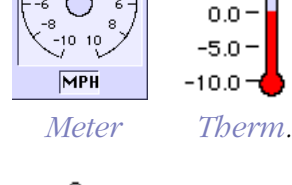

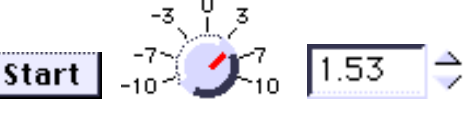

Knob

**Button** 

Numeric

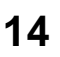

# You Want It To Be...

#### **Tasks**

Tasks are sequences of instructions that perform a series of operations. For example, one could write a task to record data Task Begin Clear at beginning of task Clear, Calculate and Redraw Voiced = Voiced (time) Move M1 to absolute time X Move M2 to absolute time X Loop 3 times Pulse analysis on Voiced

Sound Statistics on Segm Loop end Move M1 to first peak of Vo Move M1 to relative time X

task to record data, analyze the acquired data, update the screen, and then print the results. Tasks are easily created, viewed, edited, and debugged; and can be set up to run when a marker moves, when a wave changes, when a specific menu item is chosen or when the user chooses Run Task. One "programs" tasks using a simple mouse/dialog user interface. The neat thing about programming SuperScope II is you do not need to know a syntax — the mouse-driven dialog boxes take care of you!

#### Instructions

| Instructions | Analysis                           | û     |
|--------------|------------------------------------|-------|
| are the      | Pulse Analysis<br>Sound Statistics |       |
| building     | Statistics<br>Data Transfer        |       |
| blocks used  | Datapipes<br>Disk I/O              | ₹<br> |

to create tasks. There are different kinds of instructions, each dedicated to a specific function (e.g. save a wave to disk, move a marker, choose a menu item, etc.). A task contains a list of instructions that are executed in the order that they appear in the task; and each instruction can be viewed in its own dialog box, edited, cut, copied, and pasted. Many of the instructions are illustrated below.

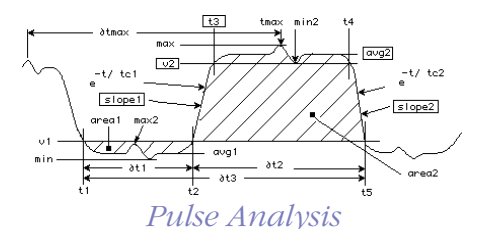

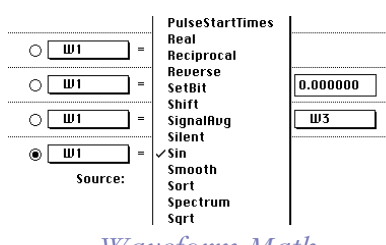

*Waveform Math* 

#### Curve Fit: W1

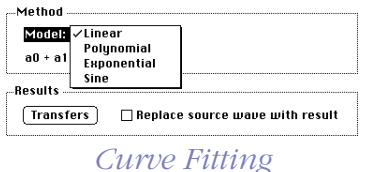

#### Data Transfer

| ⊛ Saveave             | W1    | to disk      |       |
|-----------------------|-------|--------------|-------|
| 🔿 Load 🛛 wave         | ພາ    | from dis     | k     |
| 🔿 Transfer wave 🔳     | JI    | to journal [ | Notes |
| 🔿 Transfer journal 🗌  | Notes | to wave [    | W1    |
| O Delete last saved f | ile   |              |       |
| ○ Delete last Inaded  | file  |              |       |

#### Disk I/O

|             | Instrument: Ke            | ithley 2001 DVM | נ  |
|-------------|---------------------------|-----------------|----|
| Options     | DC Volts                  |                 |    |
| Function:   | ✓ AC Volts                | 488 Address:    | 16 |
| Speed:      | BC Current<br>BC Current  |                 |    |
| Filter:     | Resistance<br>Fresistance |                 |    |
| Resolution: | Frequency                 |                 |    |
| Coupling:   | RC                        |                 |    |
| Type:       | RMS                       |                 |    |
| Send to:    | retValue                  |                 |    |
|             |                           |                 |    |

#### External Instrument

Statistics on: W1

| Transfer                    | rms to                      |
|-----------------------------|-----------------------------|
| avg <u>ດິ</u><br>min        | 🗆 Wave: 🛛 🗰 (Sptians) 🖤     |
| max                         | 🛛 Variable: error Options V |
| Xatmin<br>√Xatmax           | Journal: Notes Options J    |
| area                        | String: retValue Options S  |
| std dev<br>√rms             | Control: C1                 |
| duration<br>sum of points 🖓 | Marker: MI time M           |

#### **Statistics**

User Prompt

| Right Button: ¥es<br>⊠ Left Button: No |
|----------------------------------------|
|                                        |

#### User Prompt

|             | synthesize: | Calc                |
|-------------|-------------|---------------------|
| Length:     | 200         | points              |
| Periodic:   | 52          | points/cycle        |
|             | 10.000      | dB amplitude        |
|             | ◉ Sine 📿    | ) Square 🔘 Triangle |
| 🔿 Ramp:     | 0.000       | to 5.000 dB         |
| ⊖ Constant: | 0           | dB                  |
| 🔿 Gaussian: | 5.000       | dB rms noise        |
| 🔿 Uniform:  | 10.000      | dB random noise (±) |
|             |             |                     |

#### Synthesize

|         | Move Marker:                              | 1      |        |
|---------|-------------------------------------------|--------|--------|
| Move to | √next maximum<br>next minimum             | ofwave | Calc   |
| Options | first valley<br>next valley<br>first peak |        | Help   |
|         | next peak<br>first unstroke               | (      | Do It  |
|         | next upstroke<br>first downstroke         |        | Cancel |
|         | next downstroke<br>next value             | [      | OK     |
|         | absolute time X<br>relative time X        |        |        |
|         | 10 10                                     |        |        |

#### Move Marker

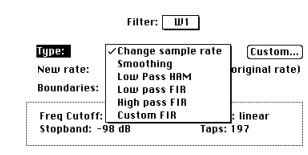

Filter

| Choose Menu   |                  |   |              |
|---------------|------------------|---|--------------|
| Menu:         | File<br>√Edit    |   |              |
| Command:      | Wave<br>Display  |   |              |
| 🔾 Key press:  | Journal          |   |              |
| ⊖ ж Key:      | Task<br>Hardware |   |              |
| 🔿 Open instru | Control          | 1 | in task 🛛 T1 |
|               |                  | τ |              |

#### Choose Menu

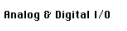

| ansfer               | Ain2 to      |          |              |
|----------------------|--------------|----------|--------------|
| Ain0 쇼<br>Ain1 -     | 🗆 Wave: 🛛    | Ш1       | Bptions) (W) |
| Ain2                 | 🗌 Variable:  | error    | Bptions U    |
| Ain4                 | 🛛 Journal: [ | Notes    | Options J    |
| Ain5<br>Ain6         | 🛛 String: 🛛  | retValue | Options) (\$ |
| Ain7                 | 🗆 Control: 🛛 | C1       | ) (          |
| DinPort<br>DinBitO 🔿 | Marker:      | MI       | time M       |
|                      | 1            |          |              |

#### Analog & Digital I/O

| Do Every 5        | Traces |
|-------------------|--------|
| Starting At Trace | 1      |
|                   |        |
|                   |        |
| End Do            |        |
| Programm          | ning   |

#### Runtime Notes Journal: Date © Scroll to the A1 position O Insert note message at time A1 O Move marker A1 to the next note O Move marker A1 to the next note that contains message text

Run-time Notes

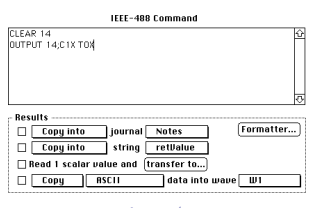

#### IEEE-488/RS-232

#### HyperCard XCMD/XFCN

QTMovie "OpenMovie", Direct, fileName, L\_Snap\_D, FastIdle,loop

| Available Objects |                        |
|-------------------|------------------------|
| Displays: Time_D  | 6, 386, 635, 459       |
| Journals: Date    | 6/10/92                |
| Markers: A1       | 0.12006                |
| Strings: message  | 1.08                   |
| Variables: error  | 1.00000                |
| Waves: Calc       | 0217940 f 0 0 0.000000 |
| String 'retValue' |                        |

HyperCard XFCN

# 

Please FAX, phone or send to GW Instruments:

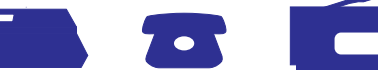

| Macintosh Data Acqu                                               | isition Hardware C   | atalog, 56pgs             |       | FREE |
|-------------------------------------------------------------------|----------------------|---------------------------|-------|------|
| SuperScope II Demo                                                | nstration Version (5 | disks) & User's Guide, 10 | 0pgs  | \$10 |
| SuperScope II Reference Manual, 300pgs                            |                      |                           |       | \$10 |
| SuperScope II Open C Source Code, 300pgs of C code on 800K floppy |                      |                           |       |      |
| SoundScope Sound Analysis Hardware & Software Brochure, 8pgs      |                      |                           |       |      |
| Shipping & Handling                                               |                      |                           |       | FREE |
| Check/Money Order enclosed Purchase Order enclosed, PO#           |                      |                           | TOTAL |      |
| Name                                                              | Title                | Company _                 |       |      |
| Address                                                           |                      |                           |       |      |
| City                                                              | State Zip            | Country                   | Fax#  |      |
| Tele#                                                             | How Did Y            | ou Hear About Us?         |       |      |

## CALL AN APPLICATIONS ENGINEER 617/625-4096

#### Ordering Information

SuperScope II **Base Package** SuperScope II Software, User's Manual, and Reference Manual. Part #GWI-SS2

#### SuperScope IIe

Entry Level System

SuperScope Ile Software, User's Manual, and Reference Manual. SuperScope IIe is identical to SuperScope II, except it does not support pulse analysis, filtering and advanced waveform math. It does, however, run all instruments created with SuperScope II. Part #GWI-SS2e

#### SuperScope II Open

**C Programmer's Dream** 

SuperScope II Software, ≥40MB External Hard Disk, User's Manual, Reference Manual, and ThinkC project file (i.e. object code). ThinkC is available from Symantec and is not included. Part #GWI-SS2-Ć

#### SuperScope II Five-Pack

Multiple Systems Five additional SuperScope II security keys. At least one base system (SS2 or SS2e) must be purchased in order to qualify for a Five-Pack purchase. Part #GWI-SS2-5x

#### Worldwide Sales Offices

Australia 61-3-480-4999 • Belgium 32-2-759-7833 • France 33-1-4790-2111 • Germany, Aust, Swit, & Nether 49-6-172-77015 • Great Britain 44-27-357-0220 • Greece 30-1-961-6687 • Israel 972-3-497571 • Italy 39-171-931-664 • Japan 81-3-5688-6800 • Korea 82-42-623-3131 • Sweden, Den, Norwy & Finl 46-8-630-9300 • Turkey 90-1-516-2217 • Venez & Chile 58-2-283-61-64

SuperScope II is compatible with Macintosh Computers (e.g. Classic, LC,

4MB RAM is required (5MB with System 7), yet 8MB is recommended.

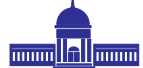

#### Corporate Headquarters

35 Medford St • Somerville, MA 02143-4237 • United States of America TEL: 617-625-4096 • FAX: 617-625-1322 • INTERNET: Dø268@AppleLink.Apple.COM

#### Technical Support Is FREE!

Product Compatibility

SuperScope II is 32-bit and System 7 compatible.

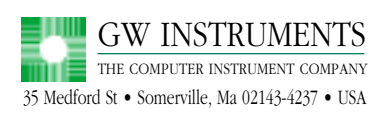

Bulk Rate U.S. POSTAGE PAID Long Prairie, Mn 56347 Permit No. 162

#### page 1 -- 100% tiffed 12/4/93

- page1 item a) marble paper textures:disk2:1/3size tiff:storm --- fully loaded 3MB tiff
- page 1 item b) Tiff from SS2 16pg Ap Guide.TIFF:Pg1 SS2 Apl Guide.studio8.tiff5 – fully loaded .03MB tiff5.0
- page 1 item c) Tiff from SS2 16pg Ap Guide.TIFF:Logo In White.tiff5 -- fully loaded .1MB tiff 5.0

#### page 2/3 -- 100% tiffed 12/4/93

- page 2/3 item a) marble paper textures:disk1:ameth FPO tiff: mardi gras--- fully loaded .5MB FPO tiff -- rotated 90° and copied symetically
- page 2/3 item b) Tiff from SS2 16pg Ap Guide.TIFF:Curve Fit Blurb.tiff5 -- fully loaded .1MB tiff 5.0
- page 2/3 item c) Tiff from SS2 16pg Ap Guide.TIFF:Graph Blurb.tiff5 -- fully loaded .1MB tiff 5.0
- page 2/3 item d) Tiff from SS2 16pg Ap Guide.TIFF:Oscillscope 55'.studio8.tiff5 -- fully loaded .1MB uff 5.0
- page 2/3 item d) Tiff from SS2 16pg Ap Guide.TIFF:XY Reocrder 55'.tiff5 -- fully loaded .1MB tiff 5.0
- page 2/3 item d) Tiff from SS2 16pg Ap Guide.TIFF:Spect Analyzer 55'.tiff5 -- fully loaded .1MB tiff 5.0
- page 2/3 item d) Tiff from SS2 16pg Ap Guide.TIFF:Strip Chart 39'.tiff5 -- fully loaded .1MB tiff 5.0
- page 2/3 item e) Tiff from SS2 16pg Ap Guide.TIFF:Log In Black.tiff5 -- fully loaded .1MB tiff 5.0

#### page 4/5 -- 100% tiffed 12/4/93

- page 4/5 item a) marble paper textures:disk1:ameth FPO tiff: navaho --- fully loaded .5MB FPO tiff -rotated 90° and copied symetically
- page 4/5 item b) Tiff from SS2 16pg Ap Guide.TIFF:Oscillscope 55'.studio8.tiff5 -- fully loaded .1MB tiff 5.0
- page 4/5 item c) Tiff from SS2 16pg Ap Guide.TIFF:XY Recorder 1disp.tiff5 -- fully loaded .1MB tiff 5.0
- page 4/5 item d) Tiff from SS2 16pg Ap Guide.TIFF:Spect Analy 1disp.tiff5 -- fully loaded .1MB tiff 5.0
- page 4/5 item e) Tiff from SS2 16pg Ap Guide.TIFF:Cursor.tiff5 -- fully loaded .1MB tiff 5.0

#### page 6/7 -- 100% tiffed 12/4/93

- page 6/7 item a) marble paper textures:disk2:phoe FPO tiff: pineapple --- fully loaded .5MB FPO tiff -rotated 90° and copied symetically
- page 6/7 item b) Tiff from SS2 16pg Ap Guide.TIFF:Strip Chart 39'.tiff5 -- fully loaded .1MB tiff 5.0

#### page 8/9 -- 100% tiffed 12/4/93

- page 8/9 item a) marble paper textures:disk2:phoe FPO tiff: sea leaf -- fully loaded .5MB FPO tiff -rotated 90° and copied symetically
- page 8/9 item b) Tiff from SS2 16pg Ap Guide.TIFF:EEG.tiff5 -- fully loaded .1MB tiff 5.0

page 8/9 item c) Tiff from SS2 16pg Ap Guide.TIFF:EMG.tiff5 -- fully loaded .1MB tiff 5.0

- page 8/9 item d) Tiff from SS2 16pg Ap Guide.TIFF:EP.tiff5 -- fully loaded .1MB tiff 5.0 page 8/9 item e) Tiff from SS2 16pg Ap
- Guide.TIFF:EKG.tiff5 -- fully loaded .1MB tiff 5.0

#### page 10/11 -- 100% tiffed 12/4/93

- page 10/11 item a) marble paper textures:disk1:ameth FPO tiff: gothic window --- fully loaded .5MB FPO tiff -- rotated 90° and copied symetically
- page 10/11 item b) Tiff from SS2 16pg Ap Guide.TIFF:PID.tiff5 -- fully loaded .1MB tiff 5.0
- page 10/11 item c) Tiff from SS2 16pg Ap Guide.TIFF:CustomContKnob.tiff5 -- fully loaded .1MB tiff 5.0

#### page 12/13 -- 100% tiffed 12/4/93

page 12/13 item a) marble paper textures:disk1:ameth FPO tiff: midnight --- fully loaded .5MB FPO tiff --

rotated 90° and copied symetically

page 10/11 item b) Tiff from SS2 16pg Ap Guide.TIFF:spect analyz.tiff5 -- fully loaded .1MB tiff 5.0

- page 10/11 item c) Tiff from SS2 16pg Ap Guide.TIFF:pulseAnal data.tiff5 -- fully loaded .1MB tiff 5.0
- page 10/11 item d) Tiff from SS2 16pg Ap Guide.TIFF:pulseAnal wave.tiff5 -- fully loaded .1MB tiff 5.0
- page 10/11 item e) Tiff from SS2 16pg Ap Guide.TIFF:top-right arrow.tiff5 -- fully loaded .1MB tiff 5.0
- page 10/11 item f) Tiff from SS2 16pg Ap Guide.TIFF:leftbot arrow.tiff5 -- fully loaded .1MB tiff 5.0
- page 10/11 item g) Tiff from SS2 16pg Ap Guide.TIFF:filter.tiff5 -- fully loaded .1MB tiff 5.0
- page 10/11 item h) Tiff from SS2 16pg Ap Guide.TIFF:histogram.tiff5 -- fully loaded .1MB tiff 5.0
- page 10/11 item i) Tiff from SS2 16pg Ap Guide.TIFF:pattern rec.tiff5 -- fully loaded .1MB tiff 5.0
- page 10/11 item j) Tiff from SS2 16pg Ap Guide.TIFF:curveFit.tiff5 -- fully loaded .1MB tiff 5.0
- page 10/11 item k) Tiff from SS2 16pg Ap Guide.TIFF:signalAvg.tiff5 -- fully loaded .1MB tiff 5.0

#### page 14/15 -- 100% tiffed 12/4/93

- page 14/15 item a) marble paper textures:disk1:ameth FPO tiff: bordeaux --- fully loaded .5MB FPO tiff -- rotated 90° and copied symetically
- page 14/15 item b) Tiff from SS2 16pg Ap Guide.TIFF:14/ 15:wave.tiff5 -- fully loaded .1MB tiff 5.0
- page 14/15 item c) Tiff from SS2 16pg Ap Guide.TIFF:14/ 15:notes hi!.tiff5 -- fully loaded .1MB tiff 5.0

page 14/15 item d) Tiff from SS2 16pg Ap Guide.TIFF:14/ 15:tiny display.tiff5 -- fully loaded .1MB tiff 5.0

- page 14/15 item e) Tiff from SS2 16pg Ap Guide.TIFF:14/ 15:marker blurb.tiff5 -- fully loaded .1MB tiff 5.0
- page 14/15 item f) Tiff from SS2 16pg Ap Guide.TIFF:14/ 15:light.tiff5 – fully loaded .1MB tiff 5.0
- page 14/15 item g) Tiff from SS2 16pg Ap Guide.TIFF:14/ 15:switch.tiff5 -- fully loaded .1MB tiff 5.0
- page 14/15 item h) Tiff from SS2 16pg Ap Guide.TIFF:14/ 15:meter.tiff5 -- fully loaded .1MB tiff 5.0
- page 14/15 item i) Tiff from SS2 16pg Ap Guide.TIFF:14/ 15:thermometer.tiff5 -- fully loaded .1MB tiff 5.0
- page 14/15 item j) Tiff from SS2 16pg Ap Guide.TIFF:14/ 15:button.tiff5 -- fully loaded .1MB tiff 5.0
- page 14/15 item k) Tiff from SS2 16pg Ap Guide.TIFF:14/ 15:knob.tiff5 -- fully loaded .1MB tiff 5.0
- page 14/15 item l) Tiff from SS2 16pg Ap Guide.TIFF:14/ 15:numeric.tiff5 -- fully loaded .1MB tiff 5.0

#### page 16 -- 100% tiffed 12/4/93

- page 16 item a) marble paper textures:disk1:ameth FPO tiff: fuchsia --- fully loaded .5MB FPO tiff -rotated 90°
- page 14/15 item b) Tiff from SS2 16pg Ap Guide.TIFF:LogoInBlack.tiff5 -- fully loaded .1MB tiff 5.0
- 4-color
- 8 1/4" x 10 5/8" with bleed
- GLENN WEINREB
- 617/625-4096

**GW INSTRUMENTS** 

35 Medford St. Somerville, MA 02143 **1 - COVER** 

- 2/3 What is SS2?
- 4/5 Osc
- 6/7 Strip Chart
- 8/9 Physiologist's 8
- **10/11 8 CAPABILITES**
- 12/13 8 ANALYSISES
- 14/15 Virtual Instr Design 16 - Adv
- <u>6/7 Strip Chart</u>
- Display Features Markers, Marker Labels, Segments Do anything with Selected

#### CUT, COPY & PASTE WAVES

**PRINTING,** *Run-time notes things You can do with waves printing* 

<u>10/11 - Eight Capabilites</u> Export To Database Waveform Database Zoom & Pan Table Editor HyperCard XFCN C,BASIC XFCN Extensions Open Version For C Prog. Pid & on/off control